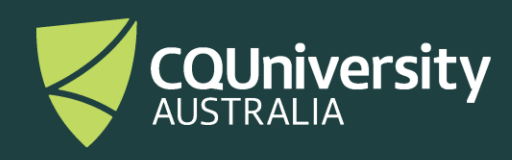

## Be Different User Guide (Staff)

**Βε. WITH CQU** 

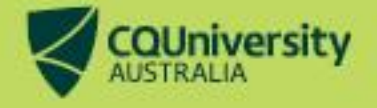

## **Be Different User Guide for Staff**

## Step One:

Visit https://bedifferent.cqu.edu.au/ and click 'Postgraduate or iChange'

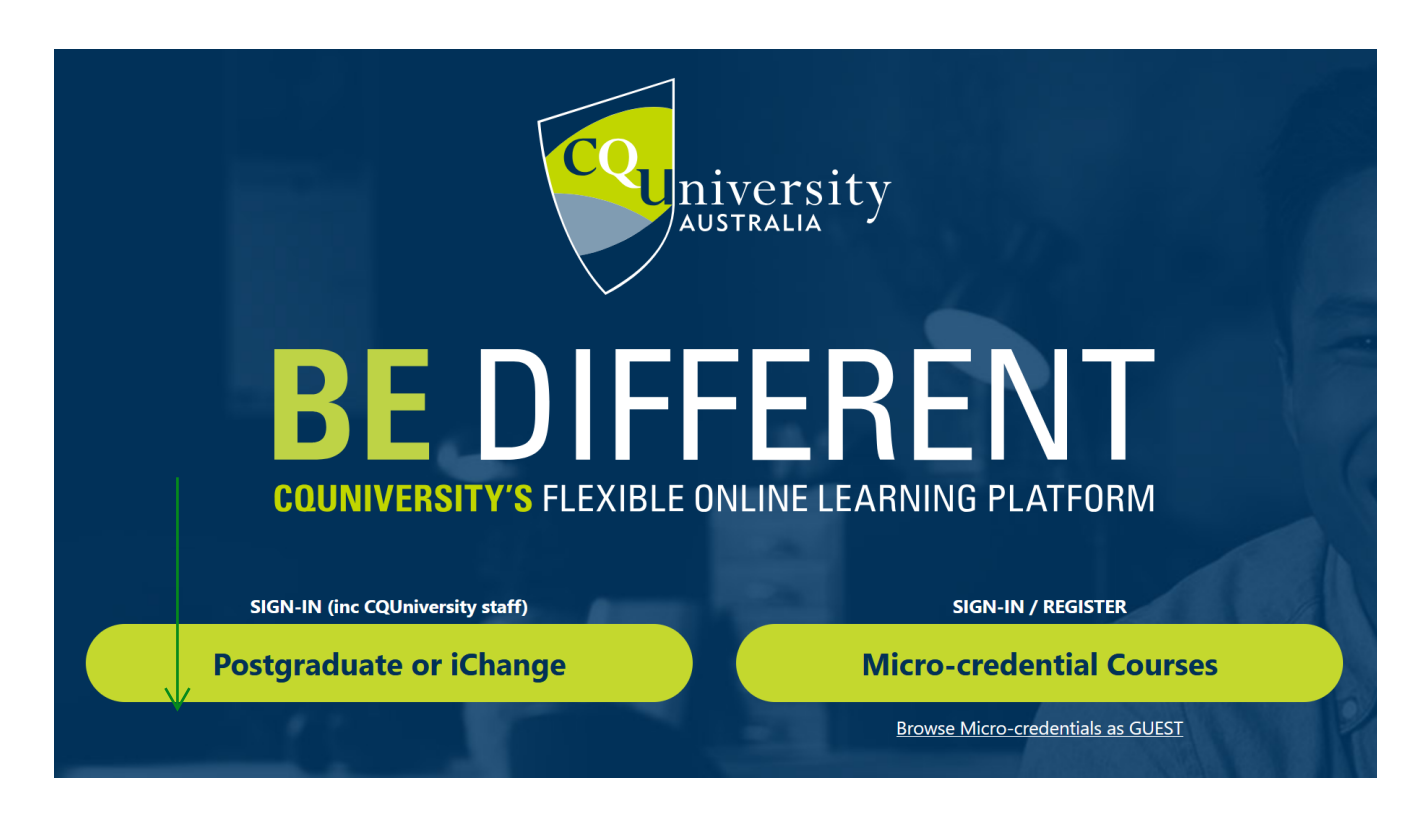

## Step Two:

Please enter your CQUniversity email address and password and then click the blue 'Next' button.

Once you have successfully signed in, you will see your Be Different Dashboard.

If you have any issues accessing a course, please contact us at: **CPD-Enquiries@cqu.edu.au** 

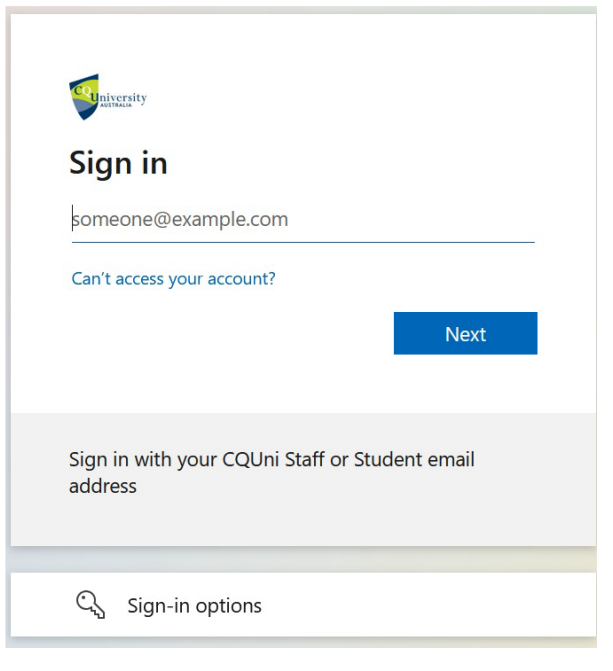

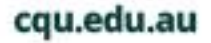

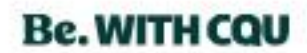